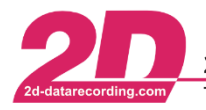

# User Management

# **General description**

### Purpose of User Management:

A User can store all the visual and technical information on how a user has set up and constructed the *Analyzer* with various views, channel colors, channels groups and the different setting of plots and exports.

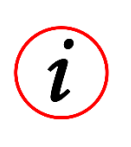

## **Further Information**

Whether user management can be used at all depends on the respective licensing of the software. With the **R&D**, **NET** and **TEAM** licences, user management and therefore an unlimited number of different users can be created.

Working as different users is very useful for organizing the 2D-Software *Analyzer* when multiple people are working on one only one computer with 2D-WinARace installation.

Also, for an individually used computer it is very useful to create different users which are covering different topics (Suspension, Engine, GPS, ...).

Beside

## **Further Information**

Users can be deleted, renamed, copied, and exchanged with other users.

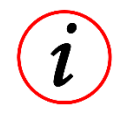

Users are managed by a Master-User.

At new WinARace-installations, users from previous installations can be imported at installation!

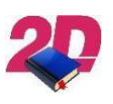

## Documentation reference

For more information about sharing user please see the manual **User management – Integrating User settings** on our website: <u>http://2d-datarecording.com/downloads/manuals/</u>

This document is subject to change at 2D decision. 2D assumes no responsibility for any claims or damages arising out of the use of this document, or from the use of modules based on this document, including but not limited to claims or damages based on infringement of patents, copyrights or other intellectual property rights.

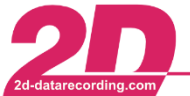

#### Enabling User Management:

If user management is <u>enabled</u> the following *Analyzer* login window is shown when opening the *Analyzer* from *WinARace*.

| nalyzer login                   |                         | $\times$ |  |  |  |  |
|---------------------------------|-------------------------|----------|--|--|--|--|
| User                            |                         |          |  |  |  |  |
| FS                              | Start with template     |          |  |  |  |  |
| Demo-Kit User                   | Last session (Overview) | ^        |  |  |  |  |
| Demo-FIA-GT3 User               | 2D Check                |          |  |  |  |  |
| DemoUser                        | 2D Compare2Runs         |          |  |  |  |  |
| DTS-DEMO                        | 2D GearBox              |          |  |  |  |  |
|                                 | 2D Gearing              |          |  |  |  |  |
|                                 | 2D GPS Acc              |          |  |  |  |  |
|                                 | 2D GPS Circuit          |          |  |  |  |  |
|                                 | 2D GPS GripandYaw       | ~        |  |  |  |  |
|                                 | Show preview            |          |  |  |  |  |
|                                 | Only favorites          |          |  |  |  |  |
| Next time auto-login, no dialog |                         |          |  |  |  |  |
| 🔍 Login 🛛 🗶 Cancel              |                         |          |  |  |  |  |

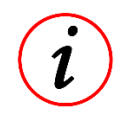

### **Further Information**

User management can be disabled only by Master-User by ticking the box *Next time auto-login, no dialog* 

To <u>enable</u> User Management in Analyzers tab Settings the selection User management must be clicked to open the following window and set tick-box Multi User.

| Settings   Wizards   Plugins   Tutorials     Image   Image |                   |                     |          | 🐴 User management |           |               |      | _ | $\times$ |      |  |
|----------------------------------------------------------------------------------------------------|-------------------|---------------------|----------|-------------------|-----------|---------------|------|---|----------|------|--|
| Construint Construint   Image Image   Image Image   Image                                                                                                    | Setti             | ngs Wizards Plugins | Tutoriak | File F            | Functio   | ns Help       |      |   |          |      |  |
| Image: Cariguage 0 FS   Image: Cariguage 0 PS   Image: Cariguage 200 Demo-Kit User   Image: Cariguage 200 Demo-Kit User   Image: Cariguage 201 Demo-FIA-GT3 User   Image: Cariguage 202 DemoUser   Image: Cariguage 205 DTS-DEMO                                                                                                    | A                 |                     | Tutonais |                   | Ŧ         | H 😘 🛍         | 8    | 8 |          |      |  |
|                                                                                                    | -                 | U Language          |          | 0                 | F         | S             |      |   |          | <br> |  |
| 201 Demo-FIA-GT3 User<br>202 DemoUser<br>205 DTS-DEMO                                                                                                    | 🕵 User management |                     |          | 200               | ۵         | emo-Kit User  |      |   |          |      |  |
| Switch user 202 DemoUser   205 DTS-DEMO                                                                                                    | -                 |                     |          |                   | 0         | emo-FIA-GT3 l | lser |   |          |      |  |
| 205 DTS-DEMO                                                                                                    | Switch user       |                     | 202      | 0                 | emoUser   |               |      |   |          |      |  |
|                                                                                                    |                   |                     |          | 205               | 0         | TS-DEMO       |      |   |          |      |  |
| Multi user                                                                                                    |                   |                     |          | 🗹 Mu              | ulti user |               |      |   |          |      |  |

To <u>disable</u> User Management or add or delete users via the Analyzer, the Master-User (normally first in list) must be used when opening the Analyzer.

Otherwise, the User management selection in Analyzer-tab Settings is not available.

| Settings |                 | Wizards  | Plugins | Tutorial |  |  |
|----------|-----------------|----------|---------|----------|--|--|
| 0        | Lan             | iguage   | •       |          |  |  |
| N/A      | User management |          |         |          |  |  |
| 氡        | Swi             | tch user |         |          |  |  |

#### **Further Information**

*Master-User* is the user which User0 (please see figure at next page)

This document is subject to change at 2D decision. 2D assumes no responsibility for any claims or damages arising out of the use of this document, or from the use of modules based on this document, including but not limited to claims or damages based on infringement of patents, copyrights or other intellectual property rights.

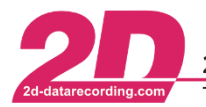

**2D Debus & Diebold Meßsysteme GmbH**Alte Karlsruher Straße 8D-76227 KarlsruheTel: +49 (0) 721 944 85-0•Fax: +49 (0) 721 944 85-29•E-Mail: mail@2d-datarecording.com

### User Management in Browser:

Open *WinARace* and open *Folders - Protocolls* folder via WinARace-Tab *Settings* and open *user data directory* by clicking on the button with respective path

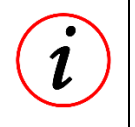

# Further Information

Instead of opening *Folders – Protocolls* also shortcut [CTRL]+[ALT]+[U] can be used with *WinARace* opened!

In directory Users the different users are stored:

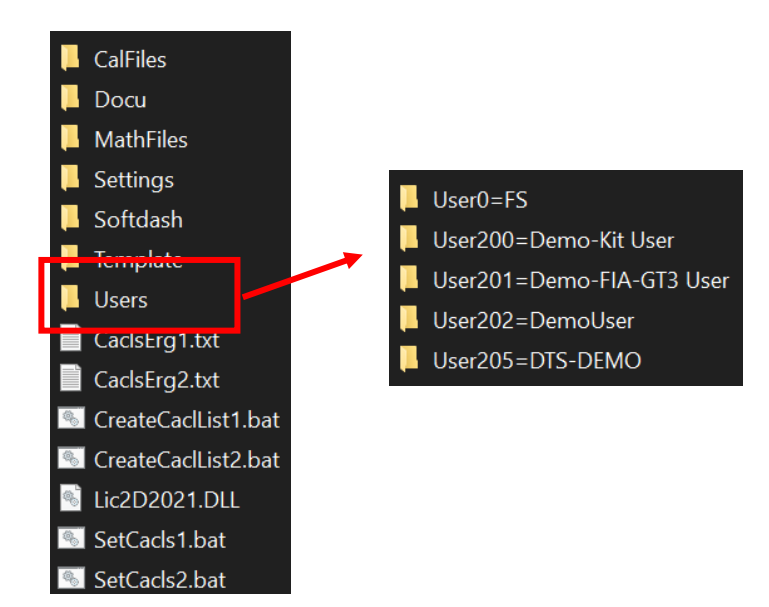

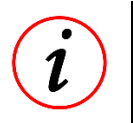

## **Further Information**

Master-User in this example is User0=FS

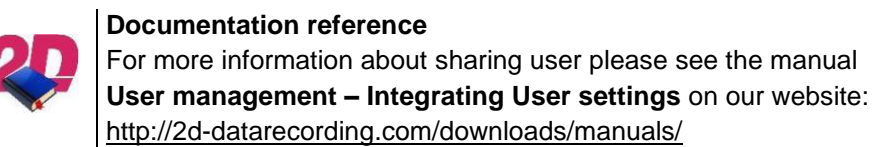

This document is subject to change at 2D decision. 2D assumes no responsibility for any claims or damages arising out of the use of this document, or from the use of modules based on this document, including but not limited to claims or damages based on infringement of patents, copyrights or other intellectual property rights.